### **SLP/ ADVICE MODULE**

### (SLP MODULE IS AN INITIATIVE TO CAPTURE TIMELINES OF PHYSICAL PROCESS OF SLP CASES AND TO CURB THE DELAY IN FILING OF SLPS/APPEALS)

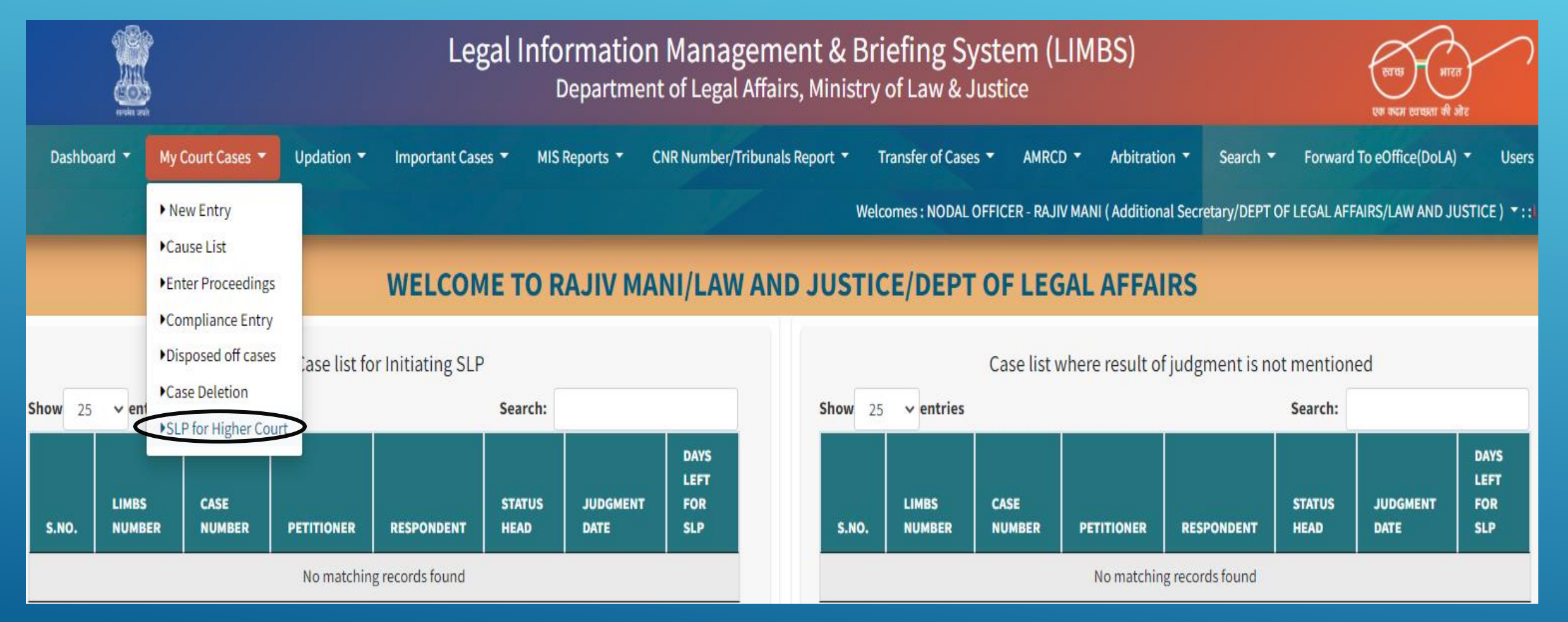

IN LIMBS PORTAL WHILE MAKING A NEW ENTRY IT'S IMPORTANT TO FILL ALL FIELDS LIKE – CASE DATE, CASE TYPE, CNR NUMBER, CASE NUMBER ,CASE YEAR, ADVOCATE NAME ETC.

|                                                                                                    | Update Ci                                                                                                    | ase Details                                                                                                    |                                                                                                    |
|----------------------------------------------------------------------------------------------------|----------------------------------------------------------------------------------------------------|----------------------------------------------------------------------------------------------------|----------------------------------------------------------------------------------------------------|
| Select Court *                                                                                                    | HIGH COURT ~                                                                                                    | UTTAR PRADESH ~                                                                                                    | ALLAHABAD                                                                                                    |
| CNR Number                                                                                                    | UPHC010631472020                                                                                                    |                                                                                                    |                                                                                                    |
| Case Type                                                                                                    | WRIA : WRIT - A 💙                                                                                                    |                                                                                                    |                                                                                                    |
| Case No                                                                                                    | WPIL 23219/2020 2020                                                                                                    | Case Date                                                                                                    | 12-06-2020                                                                                                    |
| Registration Number/year                                                                                                    | 636/2020 Year                                                                                                    | Registration Date                                                                                                    | 15-06-2020                                                                                                    |
| Case Category *                                                                                                    | WRIT PETITIONS ~                                                                                                    | Sub Category *                                                                                                    | WRIT PETITIONS(CIVIL)                                                                                                    |
| Financial Implication                                                                                                    | NO FINANCIAL IMPLICATION                                                                                                    | Diary No                                                                                                    | 789654                                                                                                    |
| Party Type                                                                                                    | Petitiner ORespondent                                                                                                    |                                                                                                    |                                                                                                    |
| Petitioner                                                                                                    | RED LYNX CONFEDERATION THROUGH SANGE                                                                                                    | Petitioner Advocate                                                                                                    | Monika-8510042202                                                                                                    |
| Respondent                                                                                                    | INDIAN COUNCIL FOR RESEARCH- INDIAN VET                                                                                                    | Respondent Advocate                                                                                                    | A.S.G.I0                                                                                                    |
|                                                                                                    | Petitioner Extra                                                                                                    | Party                                                                                                    | Add More                                                                                                    |
|                                                                                                    |                                                                                                    |                                                                                                    |                                                                                                    |
| Petitioner                                                                                                    | ۱ ۲                                                                                                    | What Your Own ?                                                                                                    | 0                                                                                                    |
| Petitioner                                                                                                    | Respondent Ext                                                                                                    | What Your Own ?<br>ra Party                                                                                                    | Add More                                                                                                    |
| Petitioner                                                                                                    | Respondent Ext                                                                                                    | What Your Own ?<br>What Your Own ?                                                                                                    | Add More                                                                                                    |
| Petitioner<br>Respondent<br>Respondent                                                                                                    | Respondent Ext                                                                                                    | What Your Own ?<br>What Your Own ?<br>What Your Own ?                                                                                                    | Add More                                                                                                    |
| Petitioner Respondent Respondent Respondent                                                                                                    | Respondent Ext UNION OF INDIA, THORUGH THE CHIEF WILC THE DIVISIONAL FOREST OFFICER CONSERV DISTRICT MAGISTRATE OFFICE OF PRESCRIB                                                                                                    | What Your Own ?<br>What Your Own ?<br>What Your Own ?<br>What Your Own ?<br>What Your Own ?                                                                     | Add More Add More                                                                                                    |
| Petitioner  Respondent Respondent Respondent Respondent                                                                                         | Respondent Ext UNION OF INDIA, THORUGH THE CHIEF WILE THE DIVISIONAL FOREST OFFICER CONSERV DISTRICT MAGISTRATE OFFICE OF PRESCRIB SUPERINTENDENT OF POLICE                                                                                                    | What Your Own ?         What Your Own ?         What Your Own ?         What Your Own ?         What Your Own ?         What Your Own ?                         | Add More Add More                                                                                                    |
| Petitioner Respondent Respondent Respondent Respondent Respondent Respondent Respondent                                                         | Respondent Ext         UNION OF INDIA, THORUGH THE CHIEF WILE         THE DIVISIONAL FOREST OFFICER CONSERV/         DISTRICT MAGISTRATE OFFICE OF PRESCRIB         SUPERINTENDENT OF POLICE         CENTRAL BUREAU OF INVESTIGATION                                                                                                    | What Your Own ?         What Your Own ?         What Your Own ?         What Your Own ?         What Your Own ?         What Your Own ?         What Your Own ? | Add More Add More                                                                                                    |
| Petitioner Respondent Respondent Respondent Respondent Respondent Respondent                                                                    | Image: Constraint of the chief will of the divisional forest officer conserv.         Image: District magistrate office of prescrib         Superintendent of police         Central Bureau of Investigation                                                                                                    | What Your Own ?<br>What Your Own ?<br>What Your Own ?<br>What Your Own ?<br>What Your Own ?<br>What Your Own ?<br>What Your Own ?                               | Add More Add More Add More Add More Add More Add More Add More Add More Add More                                                                                                    |
| Petitioner  Respondent  Respondent  Respondent  Respondent  Under Act(s)                                                                        | Image: Construct of the child of the child of the ch | What Your Own ? What Your Own ? What Your Own ? What Your Own ? What Your Own ? What Your Own ? Under Section(s)                                                | Add More Add More Add More Add More Add More Add More Add More Add More Add More Add More                                                                                                    |
| Petitioner  Respondent Respondent Respondent Respondent Under Act(s) Brief History of Case                                                      | Image: Construct of the chief will         Image: Construct of the chief will         The divisional forest officer conserve         District magistrate office of prescrib         Superintendent of police         Central Bureau of Investigation         Acts         Mandamus/Act not Mentioned         Test                                                                                                    | What Your Own ? What Your Own ? What Your Own ? What Your Own ? What Your Own ? What Your Own ? Under Section(s)                                                | Add More Add More Add More                                                                                                    |
| Petitioner  Respondent Respondent Respondent Respondent Respondent Under Act(s) Brief History of Case Name and Designation of Concerned Officer | Image: Strate of the constraint of the constraint of  | What Your Own ?   What Your Own ?   What Your Own ?   What Your Own ?   What Your Own ?   What Your Own ?   Under Section(s)                                    | Add More         Add More         O         O |

- ► FOR ALL LOST CASES, USER HAVE TO UPDATE THE STATUS VIA
- . COMPLIANCE ENTRY (UNDER MY COURT CASES)
- i. SEARCH YOUR CASE

ν.

- iii. CLICK ON UPDATE STATUS LINK
- iv. SELECT LITIGATION -> DECIDED/PRONOUNCED -> AND THEN SELECT DECIDED-LOST WITH DIRECTION OR DECIDED-LOST
  - ENTER A JUDGMENT DATE AND CLICK ON THE SAVE BUTTON.

|        |                       |                                                          | ſ                           | Logal Information Management & Briefing System (LIN<br>Update Status                                                                                                    | MRC)<br>× |                |                                 | हताछ। आगटत<br>आगटत<br>राजा स्वानस्वा की ओट                                                                               |
|--------|-----------------------|----------------------------------------------------------|-----------------------------|----------------------------------------------------------------------------------------------------|-----------|----------------|---------------------------------|----------------------------------------------------------------------------------------------------|
|        |                       | My Court Cases 🔻                                         | Updation                    | *STATUS TYPE *STATUS HEADER                                                                                                    |           | Forw<br>Sectio | ard To eOffice 👻                | ・ Dola Dashboard Users<br>MENTATION/LIMBS TEAM ) <del>マ</del> : :+00:+0017                                               |
| Show 1 | 0 ~ entri             | es                                                       | Searc                       | Litigation          ✓      DECIDED / PRONOUNCED        *STATUS DETAILS     *STATUS DATE        LOST WITH DIRECTION          ✓                                                                                                    | ~         |                |                                 | Print                                                                                                    |
| S.No.  | Limbs<br>No<br>839247 | Court Name<br>HIGH COURT<br>(ALLAHABAD)<br>UTTAR PRADESH | Case No<br>WPIL<br>23219/20 | Date       September 2021     ve until a valid date       Su     Mo       Tu     We       Th     Fr       Sa     1       2     3       4     5       6     7       8     9       10     11       12     13       14     15       15     16       17     18   DETAILS OF STATUS |           | ocate          | Updated<br>On<br>27-09-<br>2021 | Action<br>Update Status<br>Upload Document (0) Details<br>Add Progress<br>Add Advocate/Judges<br>Link Earlier Court Case |

AFTER UPDATING THE STATUS AS **DISPOSED OF- LOST WITH DIRECTION** CASE WILL MOVE INTO THE SLP FOR HIGHER COURTS UNDER MY COURT CASES

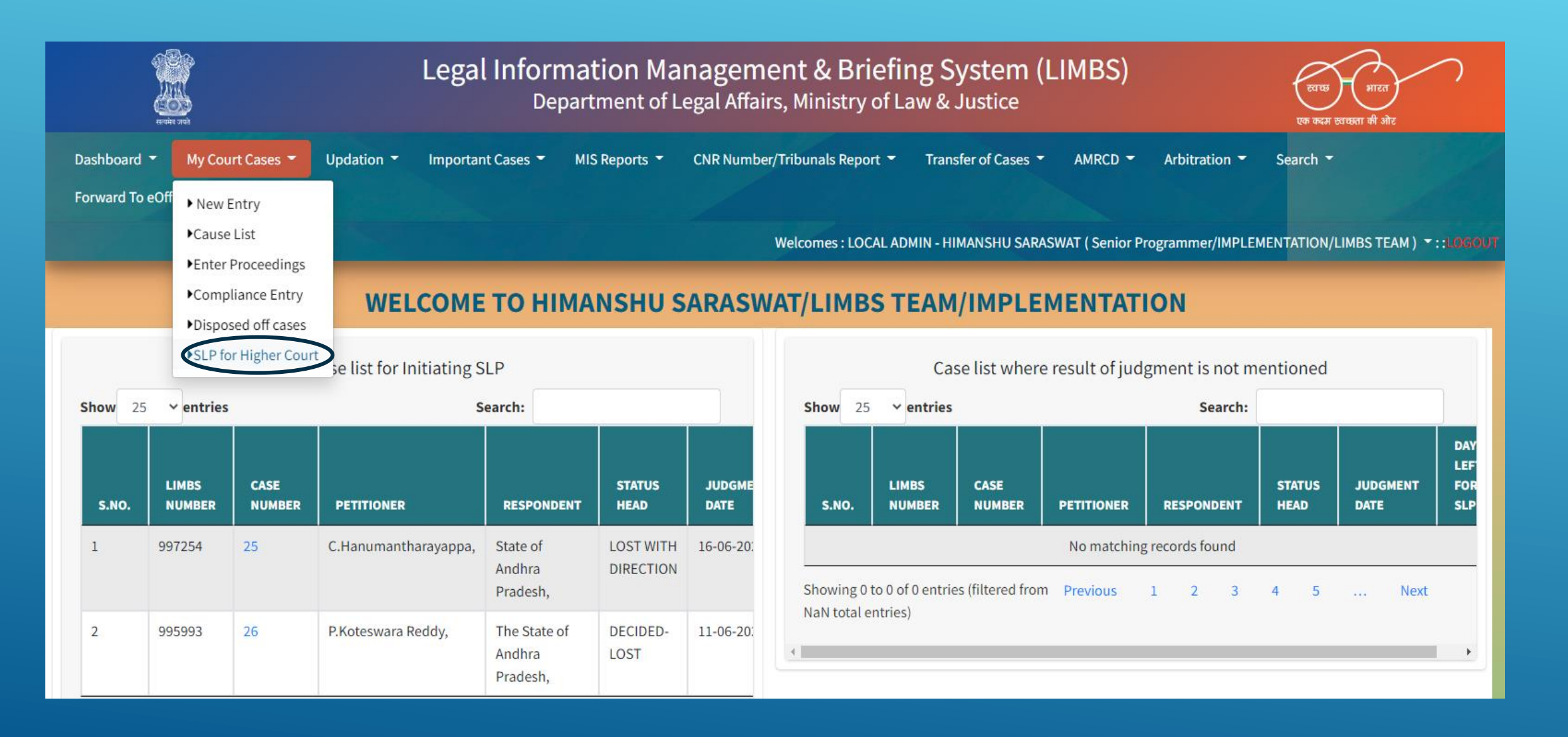

#### ONCE USER CLICK ON THE SLP FOR HIGHER COURTS, WILL GET THE LIST OF THE SLP CASES ALONG WITH THE DAYS LEFT FOR THE SLP.

| Back to SL |            |                                         |             |                     | SLP                       | CASES        |               | Marked By (Advic | e) Marked to (Advice) Proposal Marke                        | d By (SLP) Propos | al Marked to(SLP) Proposed Ca |
|------------|------------|-----------------------------------------|-------------|---------------------|---------------------------|--------------|---------------|------------------|-------------------------------------------------------------|-------------------|-------------------------------|
|            | Select Cou | rt                                      | Ple         | ase Select          |                           | •            |               |                  |                                                             |                   |                               |
| Show 25    | ✓ entries  |                                         |             |                     |                           |              |               |                  |                                                             | Search:           |                               |
| S.No.      | Limbs No   | Court                                   | Case No     | Petitioner          | Respondent                | Status Head  | Judgment Date | Days left SLP    | Stake Holder                                                | Marked to         | Action                        |
| 1          | 887843     | HIGH COURT (ALLAHABAD)<br>UTTAR PRADESH | -23531/2021 | SURAJBHAN KANAUJIYA | STATE OF U P AND 3 OTHERS | DECIDED-LOST | 03-12-2021    | 90               | MONIKA KAUSHIK (9999987202)<br>IMPLEMENTATION<br>LIMBS TEAM | NA                | Proposal for SLP Mark         |

THERE IS A PROVISION OF MARKING OF CASE, IF ANY USER WANTS TO MARK ANY OF THE CASE TO OTHER OFFICER

# IF USER WANTS TO MARK CASE TO OTHER OFFICER/USER, WILL USE **MARK TAB,** AND SELECT THE USER NAME FROM THE DROP DOWN LIST

|           |               |                                     |              | _egal Inf     | Or limbs.go<br>Are you si | v.in says<br>ure to Mark It ? |                    | ОК            | n (LIMBS)                                                                        |                                                                                       | ्रतछ। आरत<br>एक कदम त्याप्रसा की ओर            |
|-----------|---------------|-------------------------------------|--------------|---------------|---------------------------|-------------------------------|--------------------|---------------|----------------------------------------------------------------------------------|---------------------------------------------------------------------------------------|------------------------------------------------|
|           | Dashboar      | d 👻 My Court Cases 👻                | Updation 👻   | Important Cas | ies 🕶 Mis Kep             | OILS CHIL                     | Summer y           | Welcomes : LO | CAL ADMIN - HIMANSHU SARASW                                                      | <ul> <li>Search</li> <li>Forward To</li> <li>/AT (Senior Programmer/IMPLEM</li> </ul> | eOffice 👻 Users<br>IENTATION/LIMBS TEAM) 🕇 : : |
| ack to SL | P<br>Select C | ourt                                | Ple          | ase Select    |                           | SLF                           | P CASES            | Mark          | ked By (Advice) Marked to (Advice)                                               | Proposal Marked By (SLP) Proposal                                                     | Marked to(SLP) Proposed Case                   |
|           | Limbs         | Court                               | Case No      | Potitionor    |                           | Status Hoad                   | Judgment           | Days left     |                                                                                  | Search.                                                                               |                                                |
| S.No.     | NO            | Second Second                       |              | reutioner     | Respondent                | Status neau                   | Date               | SLP           | Stake Holder                                                                     | Marked to                                                                             | Action                                         |
| S.No.     | 892726        | HIGH COURT (RAIPUR)<br>CHHATTISGARH | WP-2793/2020 | ram           | Union of<br>India         | DECIDED-<br>LOST              | Date<br>01-12-2021 | 88            | Stake Holder<br>HIMANSHU<br>SARASWAT(8800279152)<br>IMPLEMENTATION<br>LIMBS TEAM | NA                                                                                    | Action<br>Proposal for SLP<br>Mark             |

# IN NEXT USER WILL FIND CASE ON **PROPOSAL MARKED TO (SLP)** AND MARKED USER FIND CASE ON **PROPOSAL MARKED BY (SLP)**

### PROPOSAL MARKED TO (SLP)

|           |             |                                |         |            | S          | LP CAS           | SES              |                     |                                                        |                                                                                                    |                                                                                                    |                                                           |
|-----------|-------------|--------------------------------|---------|------------|------------|------------------|------------------|---------------------|--------------------------------------------------------|----------------------------------------------------------------------------------------------------|----------------------------------------------------------------------------------------------------|-----------------------------------------------------------|
| Back to S | SLP         |                                |         | 1          | ř          |                  |                  | Mark                | ed By (Advice) Marked to (Advic                        | e) Proposal Marked By (                                                                                                    | Proposal Marked to(SLP                                                                                                    | roposed Cases                                             |
| S.No.     | Limbs<br>No | Court                          | Case No | Petitioner | Respondent | Status Head      | Judgment<br>Date | Days<br>left<br>SLP | Stake Holder                                           | Marked to                                                                                                    | Remarks From                                                                                                    | Remarks To                                                |
| 1         | 678426      | HIGH COURT<br>(DELHI)<br>DELHI | -1212   | abc        | ΧуΖ        | DECIDED-<br>LOST | 09-11-<br>2021   | 66                  | Alok Gupta(7011720715)<br>IMPLEMENTATION<br>LIMBS TEAM | <ul> <li>3- HIMANSHU</li> <li>SARASWAT(8800279152)</li> <li>IMPLEMENTATION</li> <li>LIMBS TEAM</li> <li>2- MONIKA</li> <li>KAUSHIK(9999987202)</li> <li>IMPLEMENTATION</li> <li>LIMBS TEAM</li> <li>1- HIMANSHU</li> <li>SARASWAT(8800279152)</li> <li>IMPLEMENTATION</li> <li>LIMBS TEAM</li> <li>LIMBS TEAM</li> </ul> | 3-MONIKA<br>KAUSHIK:<br>Return Back To<br>Himanhu 17:04<br>2-HIMANSHU<br>SARASWAT:<br>Mark to Monika<br>By Himanshu as<br>Test 9/11/17:00<br>1-Alok Gupta:<br>Mark to<br>Himanshu By<br>Alok as Test | Mark to<br>Monika By<br>Himanshu as<br>Test<br>9/11/17:00 |

#### PROPOSAL MARKED BY (SLP)

|         | -        |                                           |         |            |            |              | SLP CA        | SES           |                                                        |                                                        |                         |                             |
|---------|----------|-------------------------------------------|---------|------------|------------|--------------|---------------|---------------|--------------------------------------------------------|--------------------------------------------------------|-------------------------|-----------------------------|
| Back to | LP       |                                           |         |            |            |              |               |               | Marked By (Advice) Mar                                 | rked to (Advice) Proposal Mark                         | ed By (SLP) Proposal Ma | rked to(SLP) Proposed Cases |
| S.No.   | Limbs No | Court                                     | Case No | Petitioner | Respondent | Status Head  | Judgment Date | Days left SLP | Stake Holder                                           | From                                                   | Remarks By              | Action                      |
| 1       | 781879   | HIGH COURT (AMARAVATHI)<br>ANDHRA PRADESH | -0      |            |            | DECIDED-LOST | 15-11-2021    | 72            | Alok Gupta(7011720715)<br>IMPLEMENTATION<br>LIMBS TEAM | Alok Gupta(7011720715)<br>IMPLEMENTATION<br>LIMBS TEAM | 1-Alok Gupta: test      | Proposal for SLP Mark       |

ONCE USER CLICK ON PROPOSAL FOR SLP MAKE A NEW ENTRY OF HON'BLE SUPREME COURT CASE WITH BASIC INFORMATION AND NOTE NEW LIMBS NUMBER ON FILE

#### IN NEXT USER WILL CLICK ON PROPOSAL FOR SLP ENTER DETAILS AS REQUIRED AND CLICK ON SUBMIT

| ack to SLI | 2           |                                              |                   |               |                   | SLI              | CASES            | S<br>Mark        | ed By (Advice) Marked to (Advice)                                | Proposal Marked By (SLP) Proposal N                           | larked to(SLP) Proposed  |
|------------|-------------|----------------------------------------------|-------------------|---------------|-------------------|------------------|------------------|------------------|------------------------------------------------------------------|---------------------------------------------------------------|--------------------------|
|            | Select C    | ourt                                         | Plei              | ase Select    |                   |                  | ~                |                  |                                                                  |                                                               |                          |
| w 25       | ∽ entrie    | 5                                            |                   |               |                   |                  |                  |                  |                                                                  | Search:                                                       |                          |
| S.No.      | Limbs<br>No | Court                                        | Case No           | Petitioner    | Respondent        | Status Head      | Judgment<br>Date | Days left<br>SLP | Stake Holder                                                     | Marked to                                                     | Action                   |
|            | 892726      | HIGH COURT (RAIPUR)<br>CHHATTISGARH          | WP-2793/2020      | ram           | Union of<br>India | DECIDED-<br>LOST | 01-12-2021       | 88               | HIMANSHU<br>SARASWAT(8800279152)<br>IMPLEMENTATION<br>LIMBS TEAM | NA                                                            | Proposal for SLP<br>Mark |
|            | 858743      | HIGH COURT<br>(AMARAVATHI)<br>ANDHRA PRADESH | WP-<br>45672/2021 | ram<br>sharma | Finance CBDT      | DECIDED-<br>LOST | 27-10-2021       | 53               | HIMANSHU<br>SARASWAT(8800279152)<br>IMPLEMENTATION<br>LIMBS TEAM | MONIKA<br>KAUSHIK(9999987202)<br>IMPLEMENTATION<br>LIMBS TEAM | Marked                   |

### ONCE USER CLICK ON SUBMIT, CASE WILL MOVE INTO THE PROPOSED CASES:

| Back                    | SLP for Higher Court ( Limbs No: 781879)                                                      |  |
|-------------------------|-----------------------------------------------------------------------------------------------|--|
| Supreme Court Limbs No. | Supreme Court Limbs Id If you don't have the LIMBS number Please make a new entry - NEW ENTRY |  |
| Case Filed              | Yes ONoO                                                                                      |  |
| Court Fees              |                                                                                               |  |
|                         | Submit                                                                                        |  |

### IN NEXT CLICK ON MARK TO FOR ADVICE

|           | - 1                   |                                           |                         | S                       | SLP CASE   | S          |               |              |                     |                                                               | Print                        |
|-----------|-----------------------|-------------------------------------------|-------------------------|-------------------------|------------|------------|---------------|--------------|---------------------|---------------------------------------------------------------|------------------------------|
| Back to S | LP                    |                                           |                         |                         |            |            |               | Marked By (A | Marked to (Advice   | Proposal Marked By (SLP) Proposal M                           | arked to(SLP) Proposed Cases |
| S.No.     | Lower Court Limbs No. | Court                                     | Supreme Court Limbs No. | Supreme Court Initiated | Date       | Case Filed | Date for File | Court Fees   | Updated on          | Mark To For Advice                                            | Action                       |
| 1         | 858342                | HIGH COURT (ALLAHABAD)<br>UTTAR PRADESH   | 871657                  | Yes                     | 10-11-2021 | No         |               | 0            | 10-11-2021 10:28:12 | 1- MONIKA KAUSHIK(9999987202)<br>IMPLEMENTATION<br>LIMBS TEAM | Marked                       |
| 2         | 870814                | HIGH COURT (ALLAHABAD)<br>UTTAR PRADESH   | 871647                  | Yes                     | 10-11-2021 | No         |               | 0            | 10-11-2021 10:13:18 | 1- MONIKA KAUSHIK(9999987202)<br>IMPLEMENTATION<br>LIMBS TEAM | Marked                       |
| 3         | 871946                | HIGH COURT (ALLAHABAD)<br>UTTAR PRADESH   | 873251                  | Yes                     | 12-11-2021 | No         |               | 1111111      | 12-11-2021 11:16:10 | NA C                                                          | Mark To For Advice           |
| 4         | 879138                | HIGH COURT (AMARAVATHI)<br>ANDHRA PRADESH | 879188                  |                         |            | No         |               | 1500         | 18-11-2021 11:52:09 | 1- MONIKA KAUSHIK(9999987202)<br>IMPLEMENTATION<br>LIMBS TEAM | Marked                       |
| 5         | 887086                | HIGH COURT (AMARAVATHI)<br>ANDHRA PRADESH | 887695                  |                         |            | No         |               | 0            | 26-11-2021 15:23:01 | 1- MONIKA KAUSHIK(9999987202)<br>IMPLEMENTATION<br>LIMBS TEAM | Marked                       |
| 6         | 887843                | HIGH COURT (ALLAHABAD)<br>UTTAR PRADESH   | 892811                  |                         |            | No         |               | 0            | 03-12-2021 16:00:29 | NA                                                            | Mark To For Advice           |

# FOR MINISTRY OF FINANCE, USER HAS A PROVISION TO FORWARD/MARK CASE TO CONCERNED OFFICIALS THROUGH E-OFFICE: IF MINISTRY WANTS AN OPINION FROM DOLA

|                                    |                    |                       |         | Mark to for Advice    |                  |         |                  |                    |
|------------------------------------|--------------------|-----------------------|---------|-----------------------|------------------|---------|------------------|--------------------|
| Ministry                           |                    | Please Select         | ~ D     | epartment             | Please Select    | ~ Users | Please S         | select ~           |
| Remarks                            |                    |                       |         |                       |                  |         |                  |                    |
|                                    |                    | Max 100 characters    |         |                       |                  |         |                  | 1                  |
|                                    |                    |                       |         | Eoffice Receipt Detai | its              |         |                  |                    |
| Select Department for E-Office     | e                  | Please Select         | ~       |                       |                  |         |                  |                    |
|                                    |                    | CBIC1<br>CBIC2<br>MOF |         |                       |                  |         |                  |                    |
|                                    |                    |                       |         |                       |                  |         |                  |                    |
|                                    |                    |                       |         | Submit                |                  |         |                  |                    |
|                                    |                    |                       |         | Mark to for Advice    | •                |         |                  |                    |
| Ministry                           | FINANCE ~          | Department REVEN      | UE CBIC | ✓ Us                  | ersPlease Select |         |                  | ~                  |
| Remarks                            |                    |                       |         |                       |                  |         |                  |                    |
|                                    | Max 100 characters |                       |         |                       |                  |         |                  | 1                  |
|                                    |                    |                       |         | Eoffice Receipt Deta  | ils              |         |                  |                    |
| Select Department for E-<br>Office | CBIC1 ~            |                       |         |                       |                  |         |                  |                    |
| Sender Details                     |                    |                       |         |                       |                  |         |                  |                    |
| Name                               | You can chage it   | t                     |         |                       |                  |         | Designation      | Joint Commissioner |
| Address:                           |                    |                       |         |                       |                  |         |                  |                    |
| Correspondence Type                | Please Select-     | -                     |         |                       |                  | ~       | Subject Category | Please Select 🗸    |
| Delivery Mode                      | Please Select-     | -                     |         |                       |                  | ~       | Subject          | Limbs ID 840040 :  |
|                                    |                    |                       |         | Employee Details      |                  |         |                  |                    |
| Employee Name                      | Please Select-     | -                     |         |                       |                  | ~       | Employee Posts   | ~                  |
|                                    |                    |                       |         |                       |                  |         |                  |                    |

# IN NEXT CLICK ON THE RECEIPT CREATE , ADVICE. A RECEIPT FORM WILL APPEAR , FILL ALL THE INFORMATION AND SAVE

| Dashboard  My Court Cases  Updation          | Important Cases 👻 MIS Reports 👻                              | CNR Numbe      | er/Tribunals Report - Transfer of Cases - AMRCD - Arbitration - Search -                                                                                       |
|----------------------------------------------|--------------------------------------------------------------|----------------|----------------------------------------------------------------------------------------------------|
| Porward to connectooday Users                |                                                              |                |                                                                                                    |
| Receipt Greate                               |                                                              |                | welcomes: LOCAL ADMIN - HIMANSHU SAKASWAT (Senior Programmer/IMPLEMENTATION/LIMBS TEAM) * ::LOBOUT                                                             |
| WEL                                          | COME TO HIMANSHU S                                           | ARASV          | AT/LIMBS TEAM/IMPLEMENTATION                                                                                                    |
| Case list for In                             | itiating SLP                                                 |                | Case list where result of judgment is not mentioned                                                                                                    |
| Show 25 ~ entries                            | Search:                                                      |                | Show 25 ~ entries Search:                                                                                                    |
| LIMBS CASE<br>S.NO. NUMBER NUMBER PETITIONER | STATUS<br>RESPONDENT HEAD                                    | JUDGME<br>DATE | LIMBS CASE<br>S.NO. NUMBER PETITIONER RESPONDENT HEAD DATE SLP                                                                                                 |
| 1 997254 25 C.Hanumanth                      | arayappa, State of LOST WITH<br>Andhra DIRECTION<br>Pradesh, | 16-06-20:      | No matching records found           Showing 0 to 0 of 0 entries (filtered from Previous 1 2 3 4 5 Next                                                         |
| 2 995993 26 P.Koteswara R                    | eddy, The State of DECIDED-<br>Andhra LOST<br>Pradesh,       | 11-06-20:      | NaN total entries)                                                                                                    |
| My Court Cases 👻 Updation 🍷 Important C      | ases 🍷 MIS Reports 🍷 CNR Sum                                 | imary -        | Transfer of Cases  AMRCD  Arbitration  Search  Forward To eOffice  Dola Dashbo Welcomes : NODAL OFFICER - MONIKA KAUSHIK ( Section Officer/IMPLEMENTATION/LIMB |
| Receipt                                      |                                                              |                |                                                                                                    |
| Sender Detail:                               |                                                              |                |                                                                                                    |
| Name                                         | Designation                                                  |                | Address:                                                                                                    |
| MONIKA KAUSHIK<br>You can chage it           | Section Officer                                              |                | NULL                                                                                                    |
| Dessint Details                              |                                                              |                |                                                                                                    |
| Correspondence Type                          | Subject Category                                             |                | Delivery Mode                                                                                                    |
| Others *                                     | Advice                                                       |                | Email                                                                                                    |
| Subject                                      | - Source sector                                              |                |                                                                                                    |
| Limbs ID 839247 :                            |                                                              |                |                                                                                                    |
| Receipt Type                                 | DOCUMENT                                                     |                |                                                                                                    |
| Electronic                                   | Choose File Advocate Login.docx                              |                |                                                                                                    |
| Employee Details                             |                                                              |                |                                                                                                    |
| Employee Name                                | Employee Posts                                               |                |                                                                                                    |
| NDSAP CELLNDSAP                              | NDSAP                                                        |                |                                                                                                    |
| Save                                         |                                                              |                |                                                                                                    |

## ONCE USER WILL CLICK ON SAVE BUTTON, GET A NOTIFICATION - RECEIPT SUCCESSFULLY CREATED:

| Receipt Successfully Created |
|------------------------------|
| 394702/2021/out of dept      |

### TO CHECK CURRENT STATUS, GO TO RECEIPT CREATE

| Mycases                      |                                                           |                                               |                                                                                             |                      |   |                 |
|------------------------------|-----------------------------------------------------------|-----------------------------------------------|---------------------------------------------------------------------------------------------|----------------------|---|-----------------|
|                              |                                                           |                                               |                                                                                             |                      | - |                 |
| Search: LIMBSID Search clear |                                                           |                                               |                                                                                             |                      |   |                 |
| court                        | Ministry<br>Department<br>Case No<br>S.No                 | Petitioner                                    | Respondent                                                                                  | Brief                |   |                 |
| HIGH COURT - ALLAHABAD       | LIMBS TEAM<br>IMPLEMENTATION<br>WPIL 23219/2020<br>839247 | RED LYNX CONFEDERATION THROUGH SANGEETA DOGRA | INDIAN COUNCIL FOR RESEARCH- INDIAN VETERINARIAN RESEARCH INST. THRO IT DIR. SH. R.K. SINGH | Test Check<br>Status | ) |                 |
| Showing 1 to 1 of 1 entr     | les                                                       |                                               |                                                                                             |                      |   | Previous 1 Next |
|                              |                                                           |                                               |                                                                                             |                      |   |                 |
| RECEIPT STATUS               |                                                           |                                               |                                                                                             |                      |   |                 |
| Computernumbe                | r 394702                                                  |                                               |                                                                                             |                      |   |                 |
| Receiptnumber                | 394702                                                    | /2021/out of dept                             |                                                                                             |                      |   |                 |
| Fileno                       |                                                           |                                               |                                                                                             |                      |   |                 |
| Subject                      | Limbs I                                                   | D 839247 :                                    |                                                                                             |                      |   |                 |
| Receivedby                   | NDSAP                                                     | CELL-NDSAP-out of dept                        |                                                                                             |                      |   |                 |
| Receivedon                   |                                                           |                                               |                                                                                             |                      |   |                 |
| Currentlywith                | NDSAP                                                     | CELL-NDSAP-out of dept                        |                                                                                             |                      |   |                 |
| Status                       | ACTIVE                                                    |                                               |                                                                                             |                      |   |                 |
| ClosingRemarks               |                                                           |                                               |                                                                                             |                      |   |                 |
| Departmentid                 | 1172                                                      |                                               |                                                                                             |                      |   |                 |

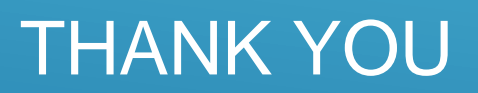